# EasyRFP

For Calibration Services

How it Works

## Import Your List of Test Equipment

| TestUnlimited                                                                                                    | Search for produ                                   | cts and services                                                               |                                | Q        |                |      |         | DAVID S   | 📜 CART  |
|----------------------------------------------------------------------------------------------------|----------------------------------------------------|--------------------------------------------------------------------------------|--------------------------------|----------|----------------|------|---------|-----------|---------|
| ≡ menu products acq                                                                                                    | UIRE MAINT                                         | ain & Manage                                                                   | TEST & CERTIFY                 | ,        | ENGINEERING H  | ELP  |         | GET QU    | DTE NOW |
|                                                                                                    | Import Your Assets<br>The template CSV shows the r | equired columns for impor                                                      | ting or updating assets.       | ×        |                |      |         | My Assets |         |
| Search Filter         Day Filter         Statu           Search your assets         Q         Days until calibration         Any status | L Template CSV L Upl                               | ts                                                                             |                                |          | ⊥ Upload       | CSV  |         | DOC       |         |
| BRAND     MODEL     OWNER     O       Keysight     N5183A     ddd                                                                       | Asset ID<br>Calibration Frequency                  | Insert a new asset: bla<br>Update an asset: asset<br>Integers only (i.e. 12, 1 | nk / 0<br>ID of an asset<br>5) |          | RENTAL<br>MARC | ÷ A( | ⊘       | Û         | edit .  |
| Keysight N5183A                                                                                                    | Last Calibration Date                              | Should be a formatted                                                          | date: MM/DD/YYYY or YY         | YY/MM/DD | RENTAL         |      | $\odot$ | Û         | ľ       |
| AH Systems PAM-0118P                                                                                                    | Active                                             | TRUE or FALSE                                                                  |                                |          | RENTAL         |      | $\odot$ | 0         | 1       |
| Amplifier 2500A225A<br>Research                                                                                                    | Tags                                               | Comma separated list:                                                          | Tag1, Tag2, Tag3               |          | RENTAL         |      | $\odot$ | 0         | 1       |
| Amplifier 250S1G6<br>Research                                                                                                    | Other columns                                      | Can be blank or have a                                                         | ny value                       |          | RENTAL         |      | $\odot$ | 0         | ľ       |

#### Select Assets to Calibrate

Click 'Get Calibration -Quotes'

| = menu                              | PRODUCTS                                              | ACQUIRE       | MAINTAIN & MANAGE                                                     | TEST & CERTIFY                     | ENGINEERING HELP        |           | GET QU    |
|-------------------------------------|-------------------------------------------------------|---------------|-----------------------------------------------------------------------|------------------------------------|-------------------------|-----------|-----------|
| 🟠 巛 My Assets                       |                                                       |               |                                                                       |                                    |                         |           | My Assets |
| My Assets                           | View and Manage Your As                               | isets         |                                                                       |                                    |                         |           |           |
| Search Filter<br>Search your assets | Day Filter           Q         Days until calibration | Status Filter | Owner Filter         Tag Filter           All owners         All tags | View Filter<br>Calibration V 🕹 Ass | ets CSV 🕹 Upload CSV    |           |           |
| BRAND \$                            | MODEL 💠 OWNER                                         | ¢ OPTIO ¢ SE  | RIAL N \$ SKU \$ CAL<br>FREQ.                                         | DAYS     ¢     NEXT     ¢     CAL. | LAST \$ TAGS \$<br>CAL. | ACTIVE \$ | DOC       |
| Keysight                            | N5183A                                                |               |                                                                       |                                    | RENTAL                  | $\odot$   | U         |
| Keysight                            | N5183A                                                |               |                                                                       |                                    | RENTAL                  | $\oslash$ | Û         |
| AH<br>Systems                       | PAM-011                                               |               |                                                                       |                                    | RENTAL                  | 0         | Û         |
| Amplifier<br>Research               | 2500A225A                                             |               |                                                                       |                                    | RENTAL                  | 0         | U         |
| Amplifier<br>Research               | 25051G6                                               |               |                                                                       |                                    | RENTAL                  | 0         | U         |
| Amplifier<br>Research               | FA7040/KIT                                            |               |                                                                       |                                    | RENTAL                  | Ø         | Û         |
| Amplifier<br>Research               | FM5004                                                | S100          |                                                                       |                                    | RENTAL                  | Ø         | Û         |
| Amplifier<br>Research               | FP5080                                                | PKG05         |                                                                       |                                    | RENTAL                  | Ø         | Û         |
| Amplifier<br>Research               | 2500A225                                              |               |                                                                       |                                    | RENTAL                  | Ø         | Û         |
| Amplifier<br>Research               | ATP10K100M                                            |               |                                                                       |                                    | RENTAL                  | Ø         | Û         |
| < 1 2                               | 3 4 5 20                                              | > 10/page ∨   |                                                                       |                                    |                         |           |           |

#### TestUnlimited

Select vendors & click request quote

Your RFQ, including your equipment list, will be sent the vendors you selected

|                                                                                                    | TestUnlimited         |            |                                                                   | Search for products and services |                         |                | A DAVID                                                                           |            |         | 9 S 🐺 CART |    |   |
|----------------------------------------------------------------------------------------------------|-----------------------|------------|-------------------------------------------------------------------|----------------------------------|-------------------------|----------------|-----------------------------------------------------------------------------------|------------|---------|------------|----|---|
|                                                                                                    | ≡ menu                | PRODUCTS   | ACQUIRE                                                           | MAINTAIN                         | & MANAGE                | TEST & CERTIFY | ENGINEERING HELP                                                                  |            | GET QUO | TE NOW     |    |   |
| Tell us about vour needs:                                                                            |                       |            |                                                                   |                                  |                         |                |                                                                                   |            |         |            |    | × |
| Comments                                                                                             |                       |            |                                                                   |                                  |                         |                |                                                                                   |            |         |            |    |   |
|                                                                                                    |                       |            |                                                                   |                                  |                         |                |                                                                                   |            |         |            | /_ |   |
| Include your information:                                                                            |                       |            |                                                                   |                                  |                         |                |                                                                                   |            |         |            |    |   |
| david                                                                                                |                       |            |                                                                   |                                  | david@testunlimited.com |                |                                                                                   |            |         |            |    |   |
| tu                                                                                                   |                       |            |                                                                   |                                  | 7193391211              |                |                                                                                   |            |         |            |    |   |
| United States                                                                                        |                       |            |                                                                   | ~                                | 98388                   |                |                                                                                   |            |         |            |    |   |
| Allow Partial Quote                                                                                  |                       |            |                                                                   |                                  |                         |                |                                                                                   |            |         |            |    |   |
|                                                                                                    |                       |            |                                                                   |                                  |                         |                |                                                                                   |            |         |            |    |   |
| Send your request to:                                                                                |                       |            |                                                                   |                                  |                         |                |                                                                                   |            |         |            |    |   |
| <ul> <li>SIMCO</li> <li>Technical Maintenance, Inc.</li> <li>Essco Calibration Laboratory</li> </ul> |                       |            | Hayes Instrument Se     Techmaster Electroni     PCB Piezotronics | rvice, Inc.<br>ics               |                         |                | <ul> <li>Tektronix Cal Lab</li> <li>Transcat</li> <li>Keysight Cal Lab</li> </ul> |            |         |            |    |   |
| Show all dealers                                                                                     |                       |            |                                                                   |                                  |                         |                |                                                                                   |            |         |            |    |   |
| REQUEST QUOTE                                                                                        |                       |            |                                                                   |                                  |                         |                | ② Contact me via TestUnlimited M                                                  | essaging 🗸 |         |            |    |   |
| _                                                                                                    | Research              |            |                                                                   |                                  |                         |                |                                                                                   |            | U       |            |    |   |
|                                                                                                    | Amplifier<br>Research | FM5004     | S100                                                              |                                  |                         |                | RENTAL                                                                            |            | 0       | 1          |    |   |
|                                                                                                    | Amplifier<br>Research | FP5080     | PKG05                                                             |                                  |                         |                | RENTAL                                                                            |            | 0       | /          |    |   |
|                                                                                                    | Amplifier<br>Research | 2500A225   |                                                                   |                                  |                         |                | RENTAL                                                                            |            | 0       | 1          |    |   |
|                                                                                                    | Amplifier<br>Research | ATP10K100M |                                                                   |                                  |                         |                | RENTAL                                                                            |            | 0       | 1          |    |   |
|                                                                                                    | < 1 2                 | 3 4 5 20 > | 10/page 🗸                                                         |                                  |                         |                |                                                                                   |            |         |            |    |   |
|                                                                                                    | GET CALIBRATION QUO   | TE         |                                                                   |                                  |                         |                |                                                                                   |            |         |            |    |   |
|                                                                                                    |                       |            |                                                                   |                                  |                         |                |                                                                                   |            |         |            |    |   |

Vendor responses can be emailed directly to you

OR

automatically flow into QuoteTracker to summarize vendor responses

| 🟠 « Quo                                   | ote Tracker 🕊 Quote Summary          |                                   |                            |                     |                                  |        |
|-------------------------------------------|--------------------------------------|-----------------------------------|----------------------------|---------------------|----------------------------------|--------|
| Quote                                     | Summary Review Your Q                | uote Interactions                 |                            |                     |                                  |        |
| Owner D<br>lesliewu@gmail.com No          |                                      | Date Sent<br>Nov 14, 2021 7:42 PM | Last Respo<br>Nov 14, 2021 | nse Date<br>7:50 PM | Vendors Sent To<br>7 Vendors (6) |        |
| Allow Part<br>Not allowed                 | tial Quote                           | <b>Status</b><br>Open             | EDIT                       |                     |                                  |        |
| Quote M<br>Calibration                    | <b>Message</b><br>on Quote for 11-14 |                                   |                            |                     |                                  |        |
| Vendor Re<br>Vendor Filter<br>All vendors | Response Filter<br>No preference     | v                                 |                            |                     |                                  |        |
|                                           | VENDOR \$                            | TOTAL CAL. PRICE 👙                | TOTAL CERT. PRICE          | TOTAL PRICE 👙       | MAX TURN AROUND 👙                | ACTION |
| +                                         | Hayes Instrument Service, Inc.       | \$1800                            | \$180                      | \$1980              | 7 days                           | View   |
| +                                         | Transcat                             | \$2400                            | \$240                      | \$2640              | 9 days                           | View   |
| +                                         | SIMCO                                | \$1200                            | \$120                      | \$1320              | 5 days                           | View   |
|                                           | Technical Maintenance, Inc.          | No response                       |                            |                     |                                  | View   |
|                                           | Techmaster Electronics               | No response                       |                            |                     |                                  | View   |
|                                           | PCB Piezotronics                     | No response                       |                            |                     |                                  | View   |
|                                           | Keysight Cal Lab                     | No response                       |                            |                     |                                  | View   |

QuoteTracker stores quote details and attached quotes

And has a Messaging tool for you to Interact with vendors

|               | 🟠 ≪ Quote Tracker ≪                                                   | C Quote Summary 🕊 Quo                                                      | te Details          |                     |                                    |                               |                                                          |  |  |  |  |
|---------------|-----------------------------------------------------------------------|----------------------------------------------------------------------------|---------------------|---------------------|------------------------------------|-------------------------------|----------------------------------------------------------|--|--|--|--|
|               | Quote Detai                                                           | Quote Details View Vendor Response                                         |                     |                     |                                    |                               |                                                          |  |  |  |  |
| acker<br>Jote | Owner<br>lesliewu@gmail.com<br>Quote Message<br>Calibration Quote for | Owner<br>Lesliewu@gmaiLcom<br>Quote Message<br>Calibration Quote for 11-14 |                     |                     | Allow Partial Quote<br>Not allowed | <b>Status</b><br>Open         | EDIT                                                     |  |  |  |  |
| nd<br>I ——    | Vendor Response ar                                                    | nd Messages                                                                |                     |                     |                                    |                               |                                                          |  |  |  |  |
|               | Product<br>Tektronix TDS3054C                                         | Cal. Price<br>\$500                                                        | Cert. Price<br>\$50 | Lead Time<br>5 days |                                    | TU Messe                      | enger                                                    |  |  |  |  |
|               | Product<br>Anritsu MT8220T                                            | Cal. Price<br>\$400                                                        | Cert. Price<br>\$40 | Lead Time<br>4 days |                                    |                               |                                                          |  |  |  |  |
| а             | <b>Product</b><br>Keysight N9918A                                     | Cal. Price<br>\$300                                                        | Cert. Price<br>\$30 | Lead Time<br>3 days | Quote details updated              |                               | Calibration Quote for 11-14<br>You, Nov 14, 2021 7:42 PM |  |  |  |  |
| ng            |                                                                       |                                                                            |                     |                     | PDF quote attached, let me kn      | now if you have any questions |                                                          |  |  |  |  |
| ou to<br>with |                                                                       |                                                                            |                     |                     | SIMCO, Nov 14, 2021 7:44 PM        |                               | Thank you!<br>You, Nov 14, 2021 7:45 PM                  |  |  |  |  |
|               |                                                                       |                                                                            |                     |                     | Message                            |                               | SEND                                                     |  |  |  |  |

TestUnlimited Company Confidential

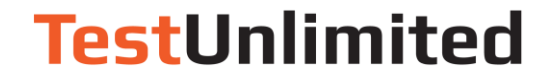

# How to Get Started

Email <a href="mailto:support@testunlimited.com">support@testunlimited.com</a> and we will get you set up!